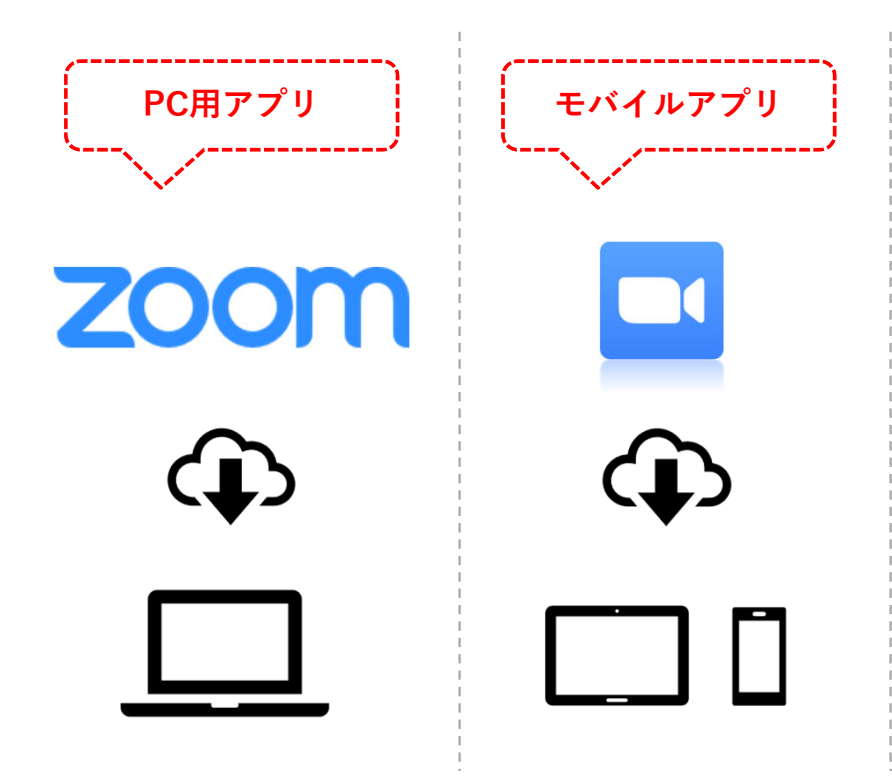

- Zoom公式Webサイトから メイン機器へZoomアプリを ダウンロード &インストール
- <u>https://zoom.us/download</u> (Zoom公式Webサイト)

※より詳しいステップは次スライド参照

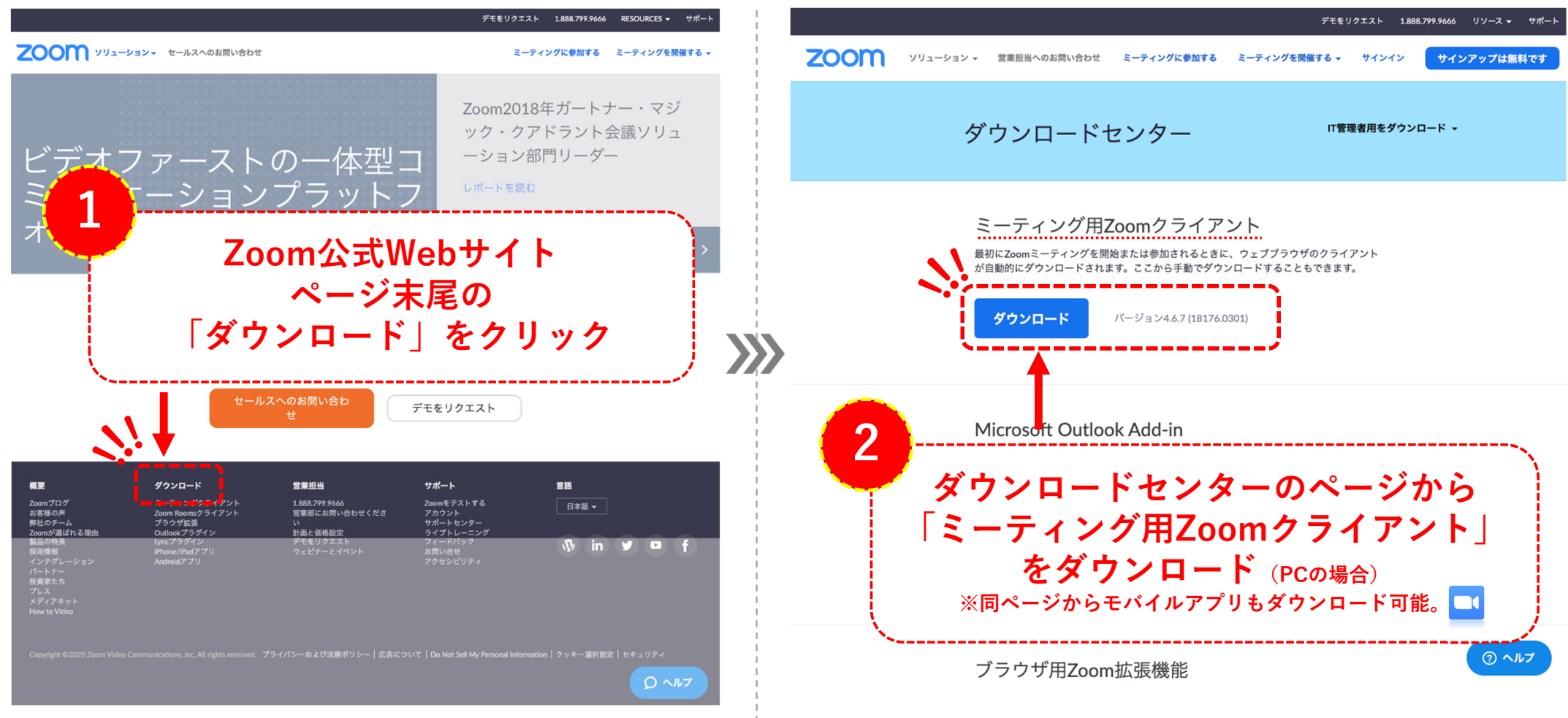

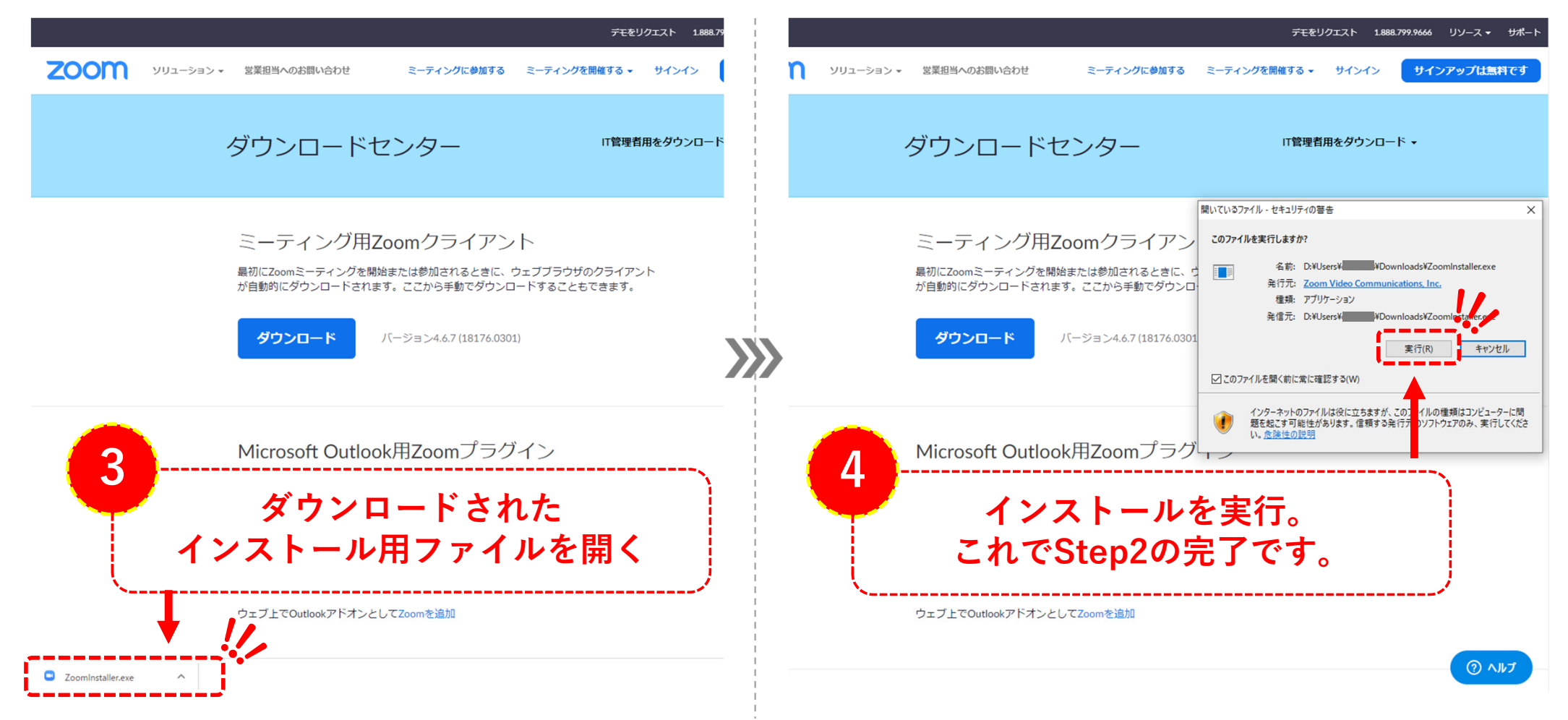

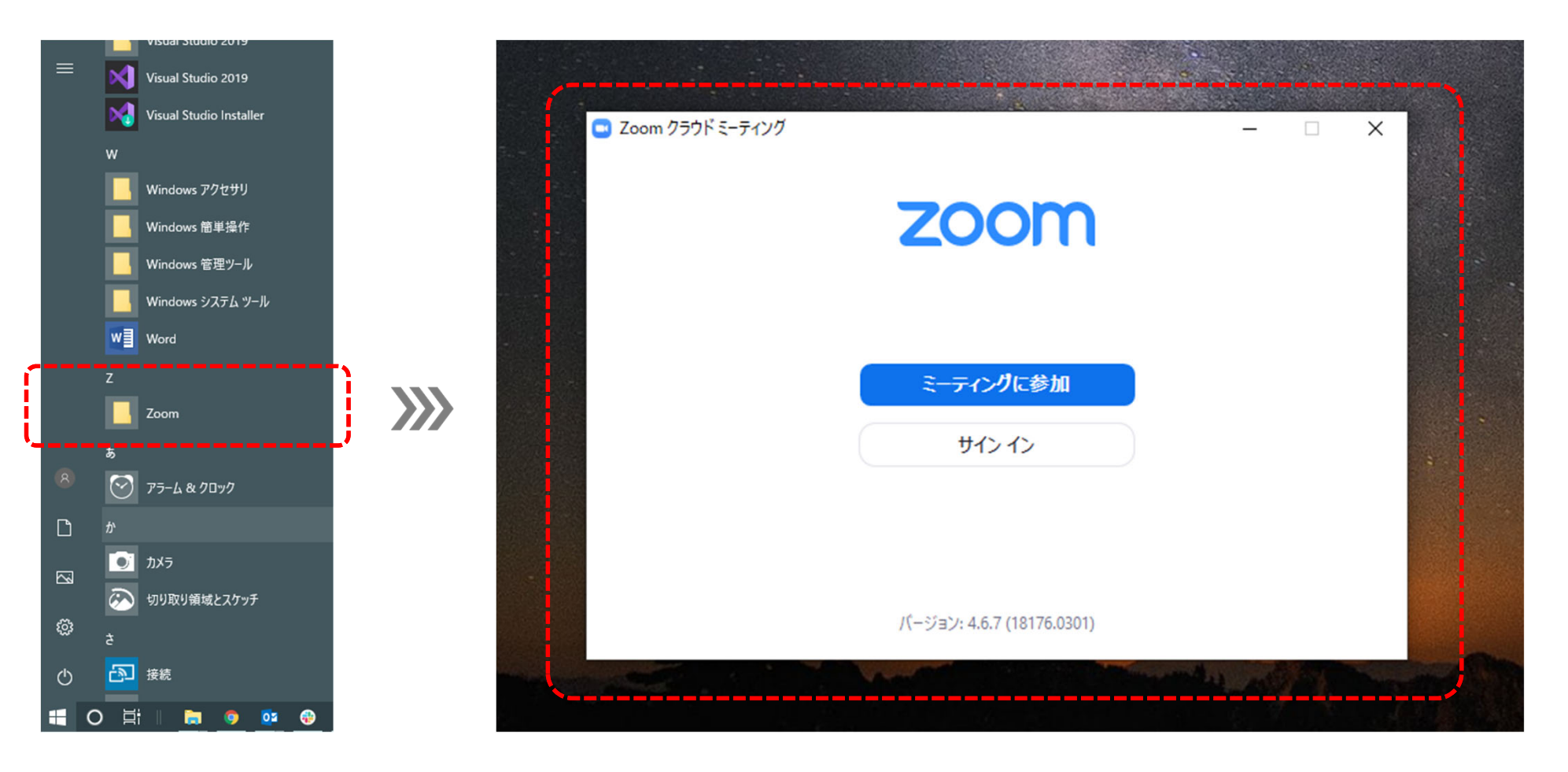

・以降の内容は後日更新いたします。(2020.3.25)